## 重庆三峡学院

# 2021年硕士研究生招生远程复试考生须知

根据疫情防控形势和教育部关于招生复试的要求,我校 2021年硕士研究生招生复试采取远程复试的方式进行,复试具 体时间由复试学院通知。请参加我校硕士研究生招生复试的考生 认真阅读本须知并按要求提前做好准备。

### 一、复试准备

(一)硬件设备

考生需要双机位模式参加复试,即需要1台电脑+1部手机 或2部手机,并保证设备可以同时上网并且摄像、录音、外放功 能正常,摄像画面清晰。复试系统支持 Windows、Mac 电脑以及 安卓、苹果手机。

主机位用于复试视频,要求从正面拍摄。因手机屏幕小、来 电阻断等问题,请考生尽量使用电脑为主机位,并连接有线网络 登录,若使用手机请关闭通话功能。

副机位用于监控复试环境,需使用手机。要求从考生侧后方成45°拍摄。

请考生提前按学院要求做好准备,并配合测试。

(二)复试软件

复试平台:学信网招生远程复试系统。

1.手机端

(1)安装最新版学信网 App(下载网址: <u>https://www.chsi.</u>
 <u>com.cn/wap/download.jsp</u>),使用学信网账号登录,并保证学信网
 App 已获取摄像头和麦克风权限。

(2)苹果手机请使用 Safari 最新版浏览器;安卓手机请使用 Chrome 最新版浏览器。

(3)下载腾讯会议或钉钉备用软件(根据学院要求)。

2.电脑端

安装最新版 Chrome 浏览器,同时安装腾讯会议或钉钉。

考生需按要求提前下载好复试所需软件,熟练软件操作流程。操作流程见附件。

(三)复试环境

考生自行选择复试场所,要求复试环境严肃、安静、独立, 光线明亮,不逆光。

(四) 文具及其他准备

1.本人二代居民身份证及准考证。

2.黑色签字笔和空白纸若干。

3.招生学院要求准备的其他考试用品。

## 二、资格审查材料提交

考生在复试前,需按照《重庆三峡学院 2021 年硕士研究生 招生复试录取工作办法》准备相关资格审查材料,并在各招生学 院规定时间内通过远程复试系统提交,并发送至招生学院指定邮 箱(详见各学院复试实施细则)。

## 三、复试缴费

资格审查合格者,须在线交纳复试费100元。

## 四、复试要求

(一)考生复试时可视范围内不能有任何复试相关参考资料,周围不能有其他人在场。

(二)考生须于复试前2天按学院要求登录复试系统完成模 拟复试测试。

(三)复试时 主机位关闭移动通话功能,副机位通话功能 正常,且手机号码为研招网报名时登记的号码,如有变动请与招 生学院联系,做好备案登记。

(四)复试时考生正对主机位摄像头,保持坐姿端正,双手 和头部完全呈现在复试专家组可见画面中。副机位摄像头从考生 后方成45°拍摄,要保证考生和考试屏幕能清晰地被复试专家看 到。如下图所示。

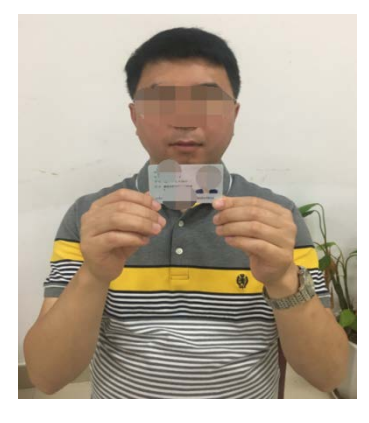

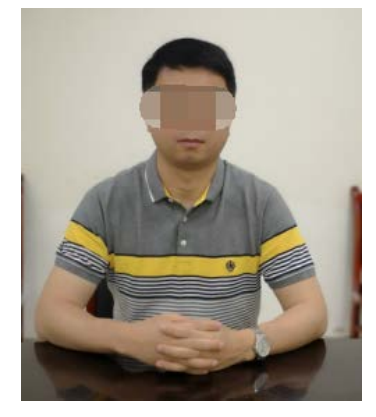

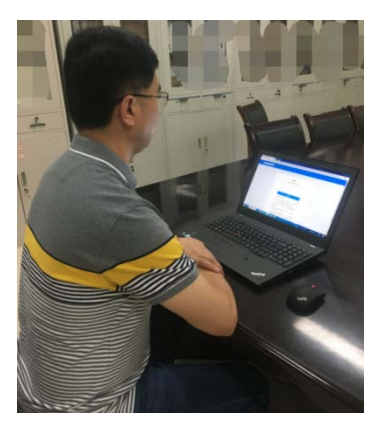

手持身份证示意图 考生主机位示意图 考生副机位示意图

(五)复试是国家研究生招生考试的一部分,复试内容属于 国家机密级。复试过程中禁止考生录音、录像和录屏,禁止将相 关信息泄露或公布。 (六)复试开始前,考生须按助理要求 360°旋转副机位摄 像头展示周围环境。

(七)复试时,考生需将五官清楚显露,不得故意遮蔽面部、 耳朵等部位,复试期间不得戴帽子、墨镜、口罩、耳饰等,以保 证身份确认及复试全程实时监控。不得使用美颜及滤镜,本人全 程出镜,不得中途离开座位。

#### 五、其他事项

(一)考生若远程复试设备、环境等确有困难,请在复试前
3天将协助复试申请提交招生学院,协助复试申请应包含考生详细情况、身份证复印件,手写签字,以PDF或图片形式提交。

(二)若复试过程中遇到网络中断等突发状况,考生须自觉 服从招生学院安排,并及时接听复试工作人员的电话。对于掉线 考生,允许其在5分钟内重新进入考场,但之前中断的题目作废, 须重新抽取题目,有效复试时间不受影响。对于5分钟内未成功 进入复试场的考生,由招生学院安排重新进入或参加下一批次复 试。

#### 预祝各位考生取得好成绩!

附件:研究生招生远程复试系统考生操作手册

## 重庆三峡学院研究生处

#### 2021年3月22日

附件

## 研究生招生远程复试系统考生操作手册

招生远程复试系统(以下简称"系统")为我校 2021 年硕 士研究生远程复试选用平台。请考生按照以下流程操作:

1. 下载安装;

2. 注册登录;

3. 实人验证;

4. 阅读系统须知;

5. 选择报考学校及考试;

6. 确认准考信息、承诺书;

7. 提交复试材料;

8. 选择复试考场;

9. 远程复试。

注意:本说明文档内容如有变动,请以系统内页面提示为准。

1. 下载安装

为保证视频复试能够正常进行,推荐使用笔记本电脑 (或台式机+外接高清摄像头+音响+话筒)进行考试,并安 装最新版 Chrome 浏览器。iOS 用户请使用 Safari 最新版 浏览器;安卓用户请使用 Chrome 最新浏览器。

考生每次登录系统,或进入考试之前均需要进行实人验证。系统提供支付宝 App 和学信网 App 两种验证方式。请

提前在移动设备上安装支付宝 App 或学信网 App。推荐学 信网 App,学信网 App 下载地址为:

https://www.chsi.com.cn/wap/download.jsp。安装时请允许学 信网 App 使用摄像头、扬声器、存储空间、网络等权限, 以保证可以正常进行实人验证。

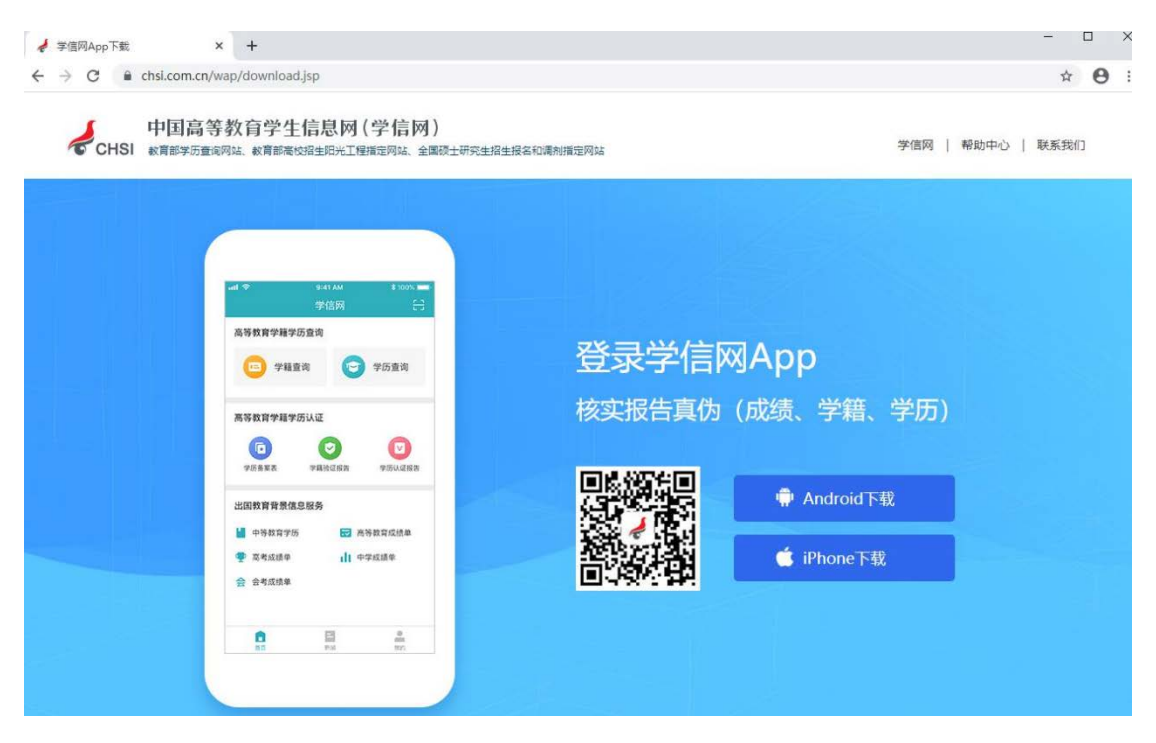

2. 注册登录

系统登录页面地址为:

https://bm.chsi.com.cn/ycms/stu/school/index,使用学信网账号登录。

2.1. 注册

进入系统登录页面,点击【注册】按钮,进入学信网账号 注册页面。账号注册需提供考生的手机号及短信验证码、姓 名、证件号码等信息,设置密码后,即可完成注册。请牢记 账号及密码。已有学信网账号的无需再次注册,如忘记用户 名或密码可根据登录页面提示进行找回。

2.2. 登录

进入系统登录页面,使用手机号或身份证号、密码,即 可登录。登录后,请认真仔细阅读学信网用户协议和隐私政 策,勾选"同意"方可进入系统。

| 招生远程面试系统                                          | 学信网用户协议                                                                                                    |
|---------------------------------------------------|----------------------------------------------------------------------------------------------------|
|                                                   | 学信网用户协议                                                                                                    |
| 登录         请使用 学信网账号 进行登录         1         账号    | 欢迎您使用中国高等教育学生信息网(以下简称<br>学信网、我们或本网站)。本网站由全国高等学校学<br>生信息咨询与就业指导中心(简称中心或我们)所有<br>和运营。您应当仔细阅读、充分理解《用户协议》和<br>《隐私政策》(简称本协议)的全部内容。                                                                                                    |
|                                                   | 一、协议的确认                                                                                                    |
| <ul> <li>密码</li> <li>图片验证码</li> <li>登录</li> </ul> | 您访问学信网、注册成为学信网用户或使用学信<br>网的任何产品或服务,即视为您已阅读、了解并完全<br>同意本协议中的各项内容,包括本网站对条款内容所<br>作的任何修改。同时也代表您同意我们的《隐私政<br>策》,其内容涵盖了我们如何收集、使用、披露、存<br>储和保护您的个人信息。<br>若您不同意本协议,请不要注册、访问或以其他                                                          |
| 找回用户名 找回密码 注册                                     | 方式使用学信网提供的任何产品或服务。                                                                                                    |
|                                                   | <ul> <li>、1075×11775CX</li> <li>本协议的内容可能会不时修改,以适应法律、技术或业务的发展。修改后的协议将在学信网公布,重大变更将以网站公告、用户通知等合适的形式向您告知。</li> <li>在我们发布或发送关于条款更改的通知后,若反对任何更改,您可注销账号或停止使用我们提供的产品或服务。若您继续使用我们的任何产品或服务,即表示您同意修改后的条款。</li> <li>修改内容的适用不具有追溯力。</li> </ul> |
|                                                   | 同念学信网用户协议和隐私政策                                                                                                    |
| Copyright © 2003-2020 学信网 All Rights Reserved     | 进入系统                                                                                                    |
|                                                   | Converse @ 2002 2020 举信网 All Direter Processed                                                                                                    |

客服邮箱: kefu#chsi.com.cn (将#替换为@)

## 3. 实人验证

首次登录系统时,考生须进行实人验证,可从"支付宝 App"和"学信网 App"中任选一种方式进行验证。下面以学信 网 App 为例进行介绍。

| < 实人验证                                                                           | ₽   |
|----------------------------------------------------------------------------------|-----|
| <b>请进行实人验证</b><br>实人验证将采集您的照片用于实名真人比对并作为考生数据<br>的依据之一;请确保为以下考生本人操作。              | 國实性 |
| 姓名                                                                               |     |
| 身份证号码    ■                                                                       |     |
| 可选择下面任意方式,进行实人验证。<br>支付宝App<br>学信网App                                            |     |
| 下一步                                                                              |     |
| Copyright © 2003-2020 学信网 All Rights Reserved<br>客服邮箱: kefu#chsi.com.cn (将#替换为@) | t   |
| - • =                                                                            |     |

3.1. 电脑端实人验证

若考生从电脑端登录系统,则选择"学信网 App"方式后, 电脑页面会显示实人验证二维码。

| < | 实人验证               | Ð |
|---|--------------------|---|
|   | 820228             |   |
|   |                    |   |
|   | Sale of            |   |
|   | 请使用学信网App扫一扫进行实人验证 |   |

考生使用移动设备上的学信网 App 右上角的扫一扫功能,扫描电脑页面上的二维码,此时电脑页面显示"验证中"状态,考生在移动设备的学信网 App 中按照提示进行实人验证操作。

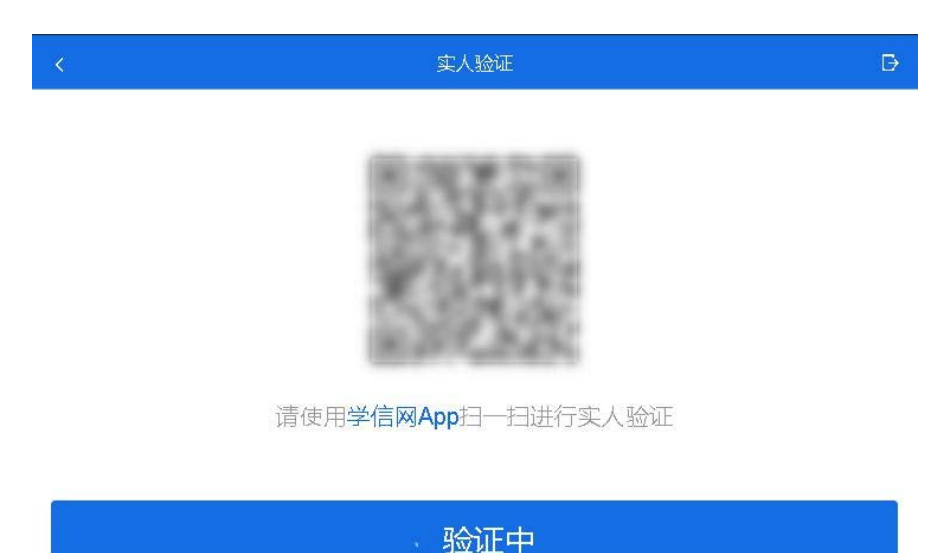

实人验证通过时,电脑页面显示"实人验证成功",方可 进行后续操作。

注意:验证不通过时,可返回重试。若实人验证不通过 次数超过3次,则需要进入人工身份认证流程。

3.2. 移动端实人验证

若考生从移动设备登录系统,则选择"学信网 App"方式 后,在移动设备页面点击【开始】,按照提示进行实人验证 操作,完成后点击"返回首页"回到原操作的浏览器进行后续 操作。

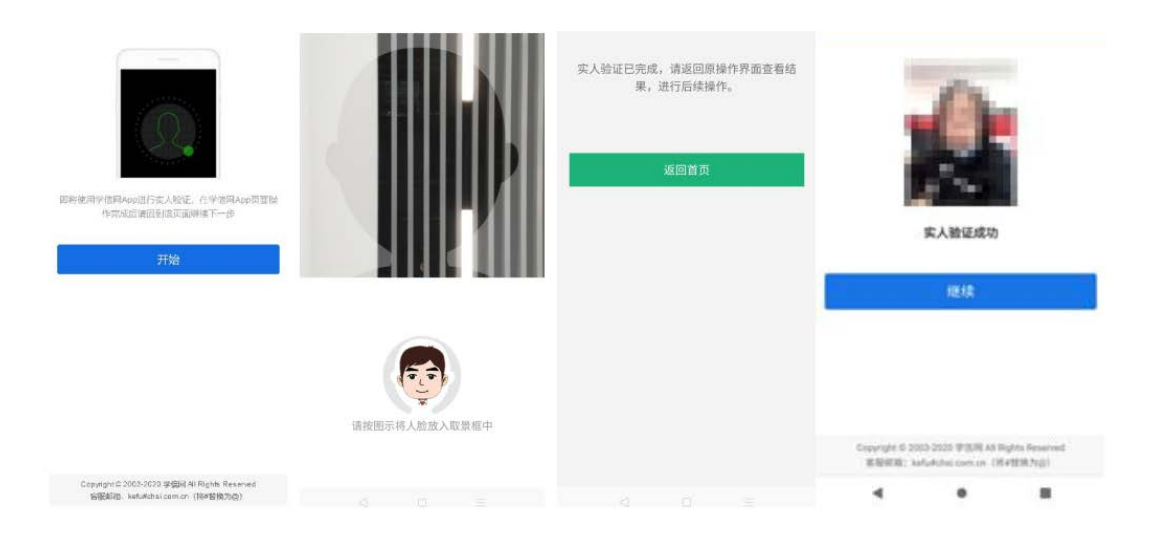

4. 查阅系统须知及考试信息

实人验证通过后,请认真仔细阅读系统须知!阅读完成 后点击【下一步】可选择考生所报考的学校及考试信息。

| skibh 💮 💄                                                                                                    | 选择报号的学校及考试 💮 💄                                                                   |
|----------------------------------------------------------------------------------------------------|----------------------------------------------------------------------------------|
| 1.考生器试资格由各租主单位确定。<br>2. 面试时间由各租主单位自行公布,请关注各租生单位有<br>关公告。<br>3. 通在努力时间内完成面试。                                                                                                    | 2000年1月1日第二日第二日第二日日日日日日日日日日日日日日日日日日日日日日日日日日日日                                    |
| 4. 请保持期龄确定、避免造成整式无法期利完成、<br>5. 面试开始的、请务必进行设备审试、确保营损领设备工作定常。<br>6. 为保证或试正常进行、推荐使用和记本电脑(也可以是<br>台式机外接而通报他头)进行做试、并安装能新版Onom<br>e就反器(下着: Machi, Westenellin)。IOS用户请使<br>用 Satari 最新版过发器:安卓用户清使用 Chrone 最新版<br>则应着(下着)。建议在面试过极中,确保设备已建造外<br>接电源。<br>7. 请年记学信期的用户名和密码(为道免个人信息泄露、<br>谈说重整杂密码)。 | <b>क</b> —                                                                       |
| 下一步                                                                                                    |                                                                                  |
| Convergent O (2003-2003 IP MIR All Regists Reserved<br>REMIRE: Addistriationnum (1949)(2014)                                                                                                    | Copyright © 2003-2020 学信用 All Flights Reserved<br>客型新用: ketwichs.com.cn (译+管损为号) |

5. 复试流程

5.1 确认准考信息、承诺书

选择本次要参加的考试后,进入准考信息确认界面。考 生应仔细核对个人信息,确认无误后再点击【确认】按钮进 入考试承诺书阅读界面。请考生认真仔细阅读,勾选"我已阅读相关协议"并点击【同意】按钮。

|      | 确认准考信息 | 💬 🔒  | <                          | 承诺书                                          | @ ₽                           |
|------|--------|------|----------------------------|----------------------------------------------|-------------------------------|
| 姓名   |        |      | 我是参加2020<br>真阅读《2020       | )年全国硕士研究生招生考试<br>)年全国硕士研究生招生工作               | 的考生。我已认<br>管理规定》、《            |
| 性别   |        | 男    | 国家教育考试<br>和招生单位发<br>中华人民共和 | 违规处理办法》以及省级教<br>布的相关招考信息。我已清<br>国刑法修正案(九)》,在 | 育招生考试机构<br>楚了解,根据《<br>法律规定的国家 |
| 证件号码 |        |      | 考试中,组织<br>器材或者其他           | 作弊的行为;为他人实施组<br>帮助的行为;为实施考试作                 | 织作弊提供作弊<br>弊行为,向他人            |
| 报考单位 |        | 北京大学 | 非法出售或者<br>者让他人代替           | 提供考试的试题、答案的行<br>自己参加考试的行为都将触                 | 为:代替他人或<br>犯刑法。               |
| 报考专业 |        | 钢琴   | 我郑重承诺:<br>时,严格按照<br>实 准确提交 | 一、保证在网上报名、现场<br>报考条件及相关政策要求选<br>报考信息和各项材料 如提 | 确认及网上确认<br>择填报志愿,如<br>供虑假 错误信 |
| 专业方向 |        | 古典派  | 息或弄虛作假<br>服从考试组织<br>、监督和检查 | ,本人承担由此造成的一切<br>管理部门的统一安排,接受<br>。三、自觉遵守相关法律和 | 后果。二、自觉<br>监考人员的管理<br>考试纪律、考场 |
|      | 确认     | l l  | 规则,诚信考                     | 试,不作弊。                                       |                               |
|      |        |      | 🥑 我已阅读                     | 相关协议                                         |                               |
|      |        |      |                            | 同意                                           |                               |
|      |        |      |                            | 不同意                                          |                               |

5.2 提交复试材料

同意承诺书后,进入复试信息界面。考生可在此交费和 提交复试材料。

| < |        | 重庆科技学院重科复试  | ∞ ≗   |
|---|--------|-------------|-------|
| 0 | ¥ 交费   |             | 去交费 > |
|   | • 上传材料 |             | 去上传 > |
|   |        | ① 请交费后再上传材料 |       |
|   |        | 进入考场        |       |

考生需在规定时间内上传合并成1个 Word 或 PDF 文件 的资格审查材料(详见学院复试录取实施细则)。点击【未 提交】,点击【未添加】,添加材料后方可点击【提交】按钮 提交至我校审阅,审核不合格可由学院退回重新提交。

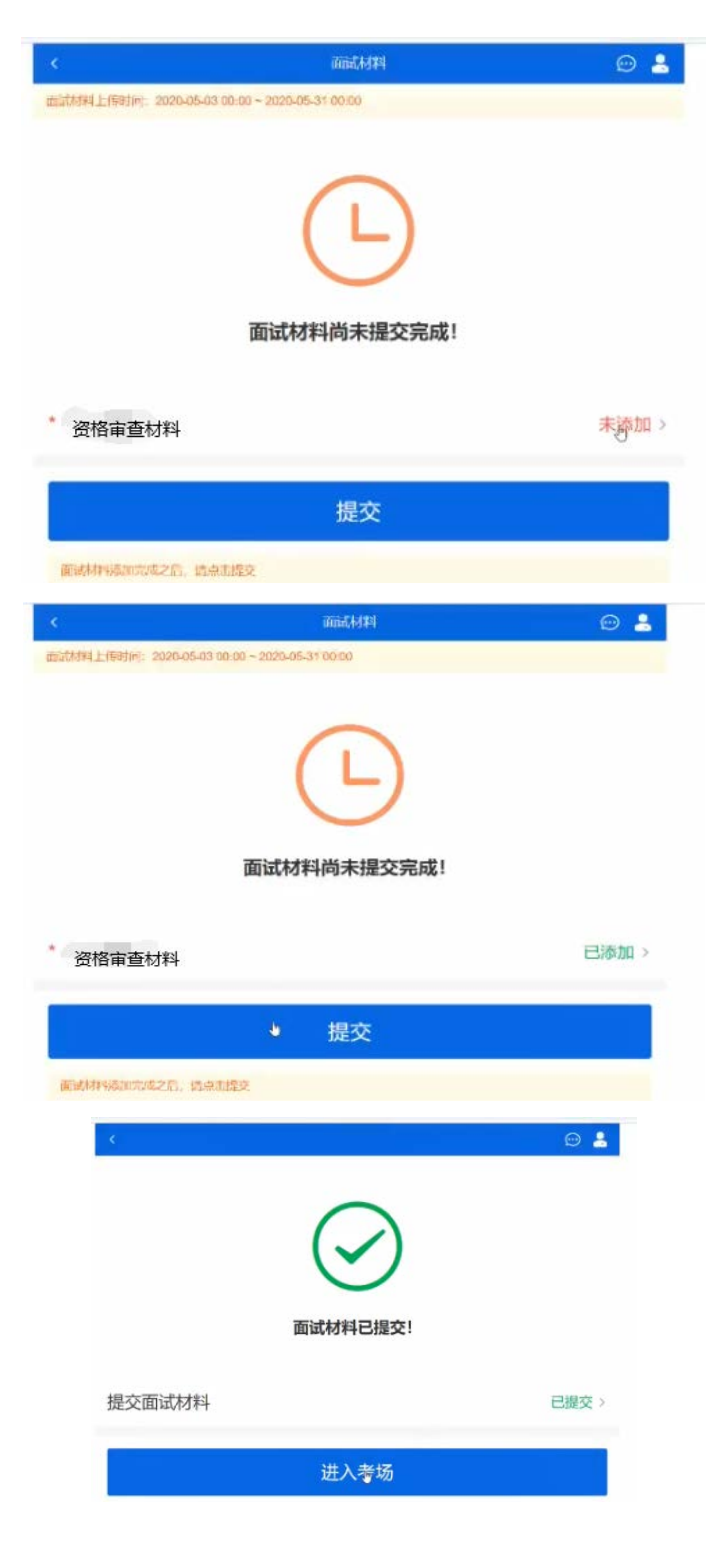

5.3 查看复试安排

点击"进入考场",进入复试列表界面。考生可以查看复 试方式、复试时间要求及考场信息等。

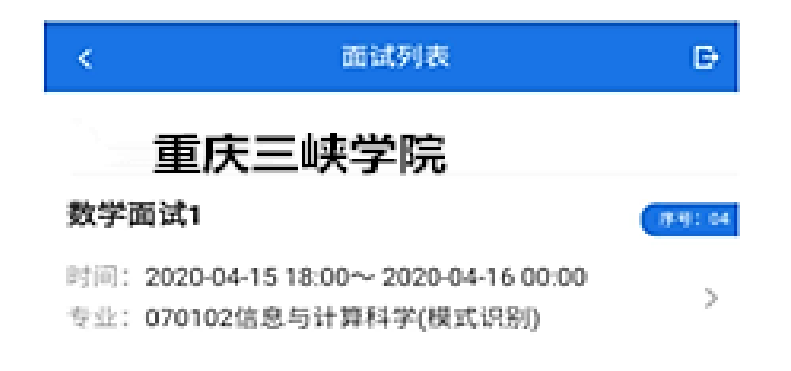

5.4 进入考场页面

考生进入考场页面,系统随机生成考试顺序。考生可以 查看考试起止时间、考试顺序、考官发送的群消息和私信等。

|                      | 计算机科学与技术考场演示1   |          | Θ 🔒 |
|----------------------|-----------------|----------|-----|
| 各位考生汪塞! 讀過的行習優快和使克风。 | 关闭手机单位!         |          |     |
| 考场信息 开始时间: 2020-0    | 05-03 00:00:00  |          |     |
|                      |                 |          |     |
|                      | -               |          |     |
|                      | 无人考试            |          |     |
|                      | <b>02</b><br>魏宇 | G        | 8   |
| 群消息                  |                 | 私信       |     |
|                      | 暂无消息            |          |     |
|                      |                 |          |     |
|                      |                 |          |     |
|                      |                 |          |     |
|                      |                 |          |     |
| 调试摄像头                | 设               | 备要求及操作指南 | Ī   |

5.5 调试设备

考试之前建议进行设备调试。点击【调试摄像头】按钮进入调试界面。调试界面的图像无异常后,点击【调整完毕并继续】结束调试返回考场界面。注意:调试设备功能,电脑端提供,移动端不提供。

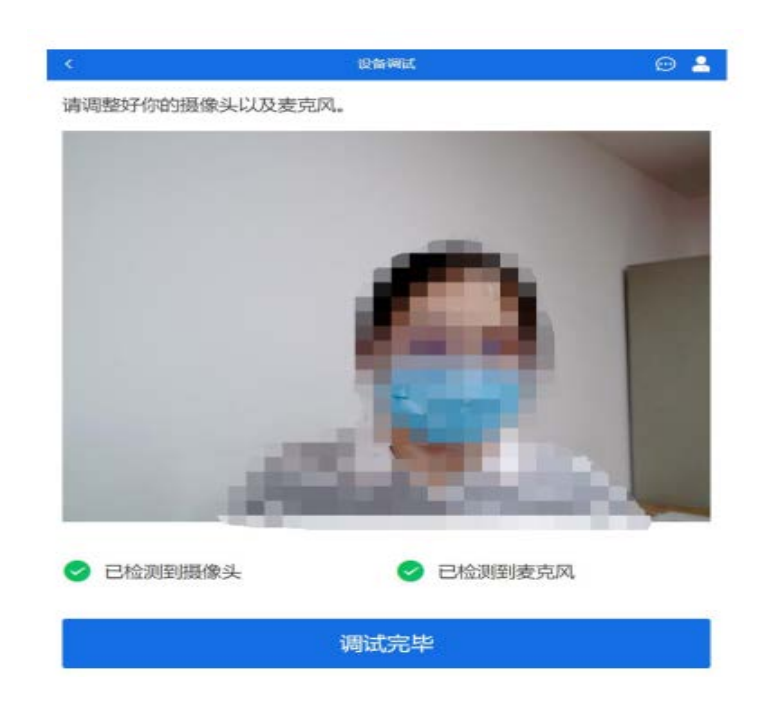

5.6 进入候考区

考生完成设备调试后,进入考场候考。在考场候考区, 考生可以看到本人姓名及复试序号,其他考生仅显示考生序 号。如考场当前无人在考试,则显示"无人考试";如有考生 正在考试,则显示该序号的考生正在考试,同时该考生在考 生列表中高亮显示。

注意:候考中的考生,请随时关注考场动态,下一位即将复试的考生可能会收到考官发送的私信通知,提醒考生准

14

备复试。

5.7 远程复试

进入考场后,等待考官发起复试邀请。考官发起复试邀 请后,在页面上点击接通按钮即可连接第一个机位,页面出 现二机位(副机位)的二维码后,再用另一部手机打开学信 网 App 扫描二维码即可连接第二个机位(副机位)。并将第 二机位(副机位)放置于考生侧后方成 45°拍摄。

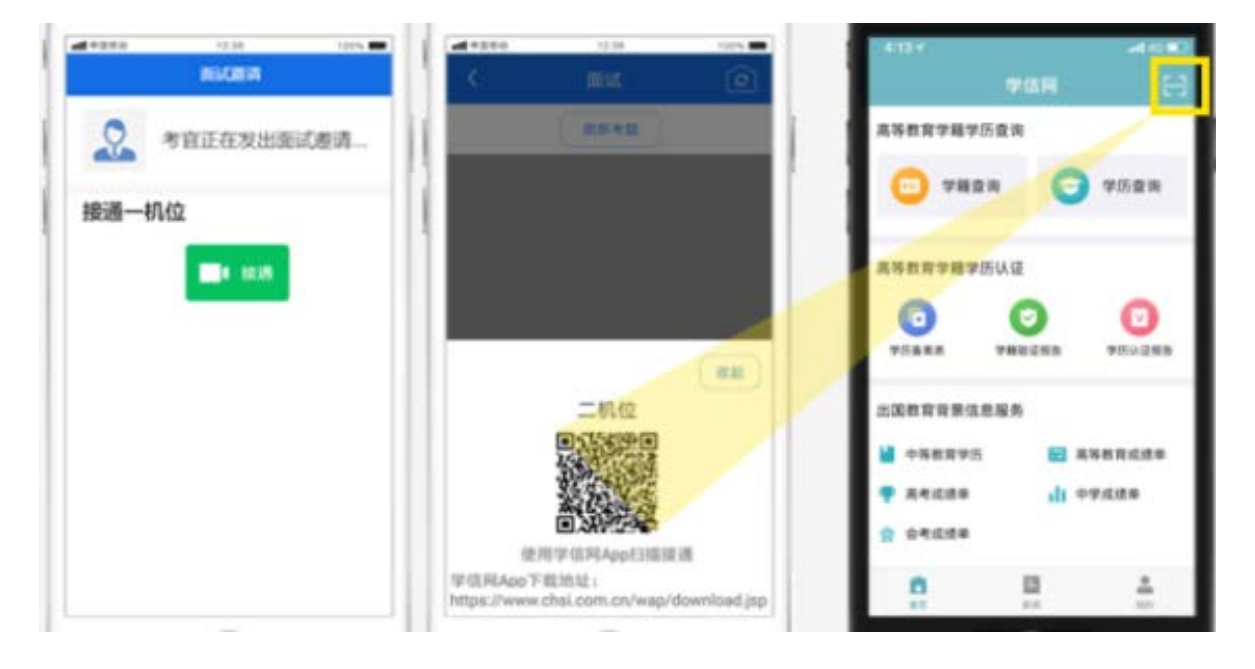

复试开始,考官通过系统随机发送考题序号,考官会在 复试中通知考生查看考题序号,考生需点击"刷新考题"才可 查看考题详情。

复试专家根据考题序号提问考生。分别进行专业测试和综合面试。

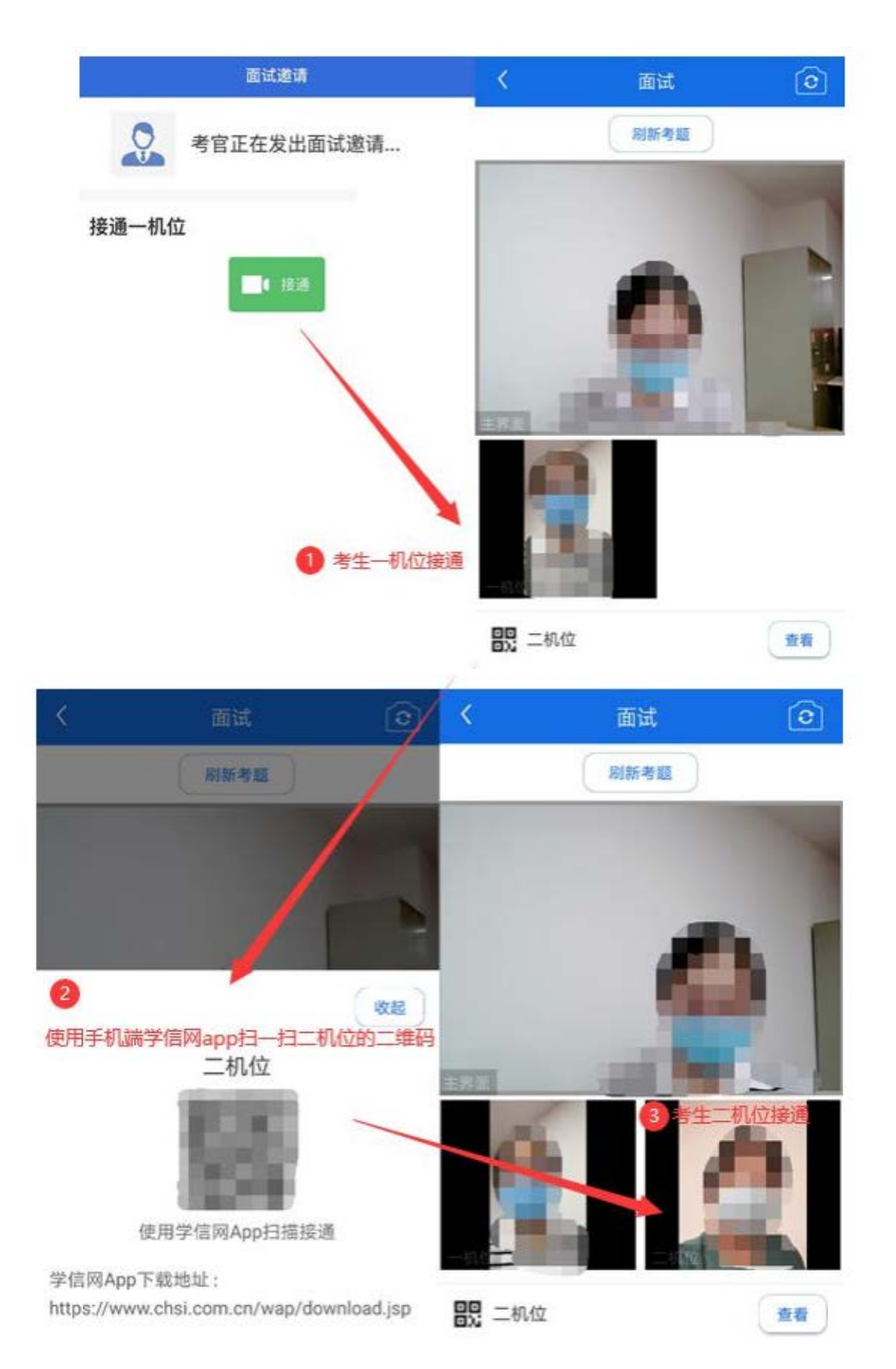

视频复试过程中,若考官将考生状态标记暂缓,考生回 到候考区进行等待,待下次考官发起视频邀请再次进行考试。

注意:一机位可以使用电脑、笔记本、手机,二机位必须使用手机,且该手机需确保考前安装并登录学信网 APP,以备顺利进行二机位二维码扫一扫操作。

复试完成时,由考官主动结束,考生端提示"复试已结束"。 请考生准时参加复试,若被考官标记为缺考,将无法再次进 入复试考场。

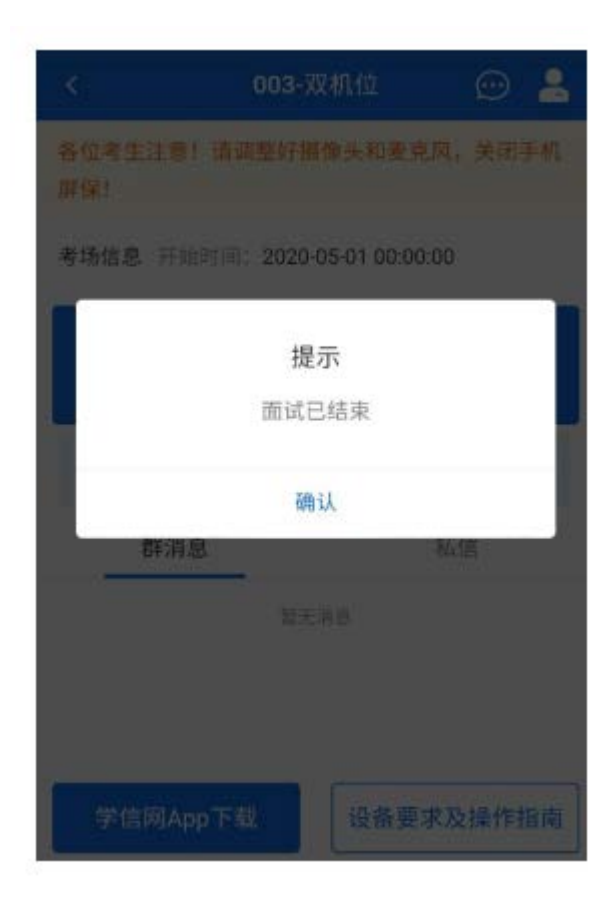